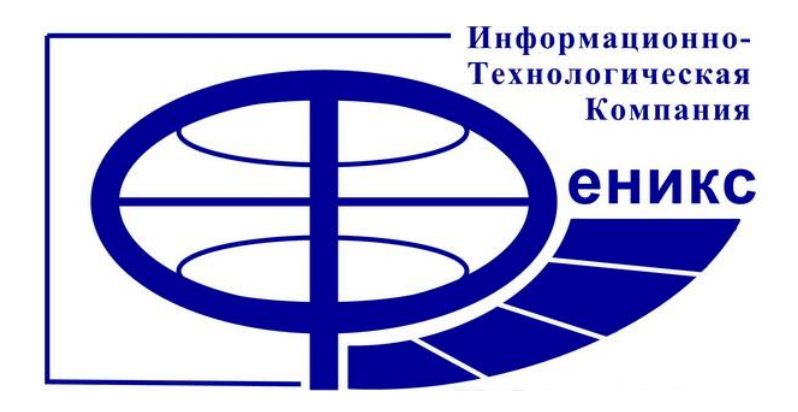

# **PNL-Конструктор**

Руководство пользователя

2011

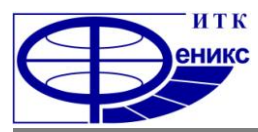

Руководство пользователя: Общие положения

# Оглавление

| 1. Общие положения |                                                           |    |
|--------------------|-----------------------------------------------------------|----|
| 1.1.               | Назначение руководства                                    | 3  |
| 1.2.               | Назначение программы                                      | 3  |
| 1.3.               | Условия работы программы                                  | 3  |
| 1.4.               | Подсказки пользователю и комментарии в строке статуса     | 3  |
| 1.5.               | Переключение языка (кириллица/латынь) при вводе запроса   | 3  |
| 1.6.               | Выход из программы                                        | 3  |
| 1.7.               | Клавиша обращения к Справочнику Таb                       | 3  |
| 2. Уст             | ановка, настройка и эксплуатация программы                | 4  |
| 2.1.               | Установка программы                                       | 4  |
| 2.2.               | Запуск программы                                          | 4  |
| 2.3.               | Настройка программы                                       | 4  |
| 2.4.               | Обновление программы                                      | 5  |
| 2.5.               | Смена пользователя                                        | 5  |
| 2.6.               | Использование в программе мышки                           | 5  |
| 3. Опи             | исание интерфейса программы                               | 5  |
| 3.1.               | Блок 'Рейс/F1' содержит поля                              | 5  |
| 3.2.               | Блок 'Маршрут/F2' содержит поле                           | 5  |
| 3.3.               | Блок 'Дата/F4'                                            | 5  |
| 3.4.               | Поля основного экрана                                     | 6  |
| 3.5.               | Блок дополнительной информации по пассажиру               | 6  |
| 3.6.               | Вкладка "Ремарки" дополнительной информации по пассажиру  | 7  |
| 4. Ввс             | рд данных в программу                                     | 8  |
| 4.1.               | Заполнение данных рейса                                   | 8  |
| 4.2.               | Заполнение полей экрана                                   | 8  |
| 5. Фој             | омирование и отправка телеграмм                           | 9  |
| 5.1.               | Формирование телеграмм                                    | 9  |
| 5.2.               | Отправка телеграмм                                        | 9  |
| 6. Экс             | порт и импорт данных из файла MS Excel                    | 9  |
| 6.1.               | Импорт данных                                             | 9  |
| 6.2.               | Экспорт данных                                            | 9  |
| 7. Оп              | исание структуры файла MS Excel                           |    |
| 7.1.               | Заголовок рейса                                           | 10 |
| 7.2.               | Таблица со списком пассажиров                             | 10 |
| 8. Инт             | геграция в программную среду аэропорта                    |    |
| 8.1.               | Общие принципы                                            | 12 |
| 8.2.               | Взаимодействие с комплексом управления отправками "КУПОЛ" | 13 |
| 8.3.               | Дальнейшее развитие и сотрудничество                      | 13 |
|                    |                                                           |    |

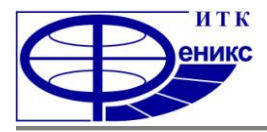

# 1. Общие положения

## 1.1. Назначение руководства

- 1.1.1.Данное руководство предназначено для ознакомления с основным функционалом программы PNL-Конструктор;
- 1.1.2.Настоящее руководство распространяется исключительно на работу с программой PNL-Конструктор и не заменяет иные методологические документы аэропорта и учебную литературу по работе с персональным компьютером.

### 1.2. Назначение программы

1.2.1.Функциональным назначением программы PNL-Конструктор является предоставление пользователю возможности формирования и отправки телеграмм формата PNL (Passenger Name List), содержащих данные о пассажирах;

### 1.3. Условия работы программы

- 1.3.1.Графический интерфейс системы ориентирован на работу с клавиатурой, а так же допускает использование манипулятора типа "мышь";
- 1.3.2.Отправка телеграмм возможна только при наличии доступа к почтовому ящику, с которого осуществляется отправка телеграмм по сети интернет;
- 1.3.3.Система позволяет делать экспорт и импорт данных в файлы формата XLS и XLSX, для работы с которыми может требовать дополнительное программное обеспечение (например, Microsoft Office Excel 2007).

#### 1.4. Подсказки пользователю и комментарии в строке статуса

1.4.1.В нижней части каждого экрана расположена строка (строка статуса), которая отображает подсказки и комментарии;

### 1.5. Переключение языка (кириллица/латынь) при вводе запроса

1.5.1.Для переключения раскладки клавиатуры используется назначенная в системе Windows комбинация клавиш (Например: ALT и Shift или CTRL и Shift).

#### 1.6. Выход из программы

1.6.1.Выход из программы осуществляется при помощи одновременного нажатия сочетания клавиш **ALT** и **X**.

# 1.7. Клавиша обращения к Справочнику Таb

- 1.7.1.Ввод кодов авиакомпании, аэропорта, типа пассажира и класса возможен посредством выбора в соответствующем поле нужного наименования из списка, выпадающего при нажатии клавиши **Таb**;
- 1.7.2.Выбор кода осуществляется выделением нужного наименования из списка и нажатием клавиши **Выбрать/Enter**;
- 1.7.3.Отмена и закрытие списка наименований осуществляется клавишей Отмена/Esc;
- 1.7.4.Справочник является встроенной опциональной частью программы и поддерживается (дополняется) сотрудниками ИТК «Феникс»; если в справочнике обнаружены неточности или отсутствуют нужные данные напишите об этом на

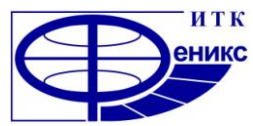

электронный адрес службы поддержки (<u>support@phoenix-itc.ru</u>) и мы постараемся внести изменения в следующую версию программы.

# 2. Установка, настройка и эксплуатация программы

# 2.1. Установка программы

- 2.1.1.Загрузка установочного файла программы осуществляется со страницы <u>PNL-Конструктор</u> сайта ИТК "Феникс";
- 2.1.2.После загрузки, требуется запустить установочный файл setup.exe для последующей установки программы;
- 2.1.3.После установки на выбранном месте компьютера должны быть созданы следующие папки и файлы:
  - 2.1.3.1. Папка "resource", содержащая файл "Пустой шаблон.xlsx"

("Пустой шаблон.xls") – шаблон таблицы MS Excel, который можно использовать для заполнения, с последующим импортом данных в приложение;

- 2.1.3.2. Папку "PNL", в которую записываются сформированные телеграммы (PNL);
- 2.1.3.3. Системные файлы "InfoDB.db", "NSI.db", "qtintf.dll", "sqlite3.dll" необходимые для работы приложения;
- 2.1.3.4. Исполнительный файл "PNL-Constructor.exe".

# 2.2. Запуск программы

- 2.2.1.Запуск программы осуществляется активацией исполнительного файла "PNL-Constructor.exe" или ярлыка, указывающего на него;
- 2.2.2.После открытия экрана входа в программу требуется ввести в поле **'Агент/F4'** удобный пользователю идентификатор (например, имя или фамилию) и нажать клавишу **Enter** для перехода к следующему полю;
- 2.2.3.В поле **"Аэропорт/F5"** вводится латинскими буквами трёхсимвольный IATA код аэропорта, либо трёхсимвольный внутренний код аэропорта в транслите с последующим нажатием клавиши **Подключиться/Enter**;
- 2.2.4.Закрытие окна входа в программу (с последующим выходом) осуществляется нажатием клавиши **Отмена/Esc**.

### 2.3. Настройка программы

- 2.3.1.Отправка телеграмм из программы возможно только после указания данных электронной почты ("SMTP настройки");
- 2.3.2.После осуществления запуска и входа в программу нужно нажать клавишу Настройка, расположенную под заголовком 'SMTP' в центре нижней панели экрана;
- 2.3.3.Окно SMTP настроек содержит следующие поля для заполнения:
  - 2.3.3.1. **'Кому'** адрес, на который будет осуществляться отправка телеграмм;
  - 2.3.3.2. **'От кого'** адрес электронный почты, к которой будет происходить подключение программы для отправки телеграмм;
  - 2.3.3.3. **'SMTP Host'** сервер исходящей почты (например, smtp.mail.ru);
  - 2.3.3.4. **'SMTP Login'** имя почтового ящика, с которого будет осуществляться отправка телеграмм без домена и без символа "@";
  - 2.3.3.5. **'SMTP Password'** пароль, используемый для входа в почтовый ящик, с которого будет осуществляться отправка телеграмм;
- 2.3.4. Требуется заполнить все поля, переходя к следующему полю клавишей Enter;

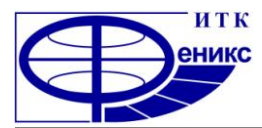

2.3.5.После заполнения всех полей нужно нажать клавишу Сохранить настройки и

клавишу **ОК**; введенные данные сохранятся на имя пользователя, под которым был осуществлен вход в программу;

2.3.6.Клавиша По умолчанию сбрасывает все настройки.

### 2.4. Обновление программы

- 2.4.1.На основании замечаний и пожеланий, присылаемых на адрес службы поддержки, производится выпуск новых версий программы;
- 2.4.2.Обновление программы осуществляется повторной загрузкой с сайта ИТК "Феникс" и установкой новых версий программы;
- 2.4.3.Версия текущей установленной программы указывается в заголовке программы, после её наименования.

### 2.5. Смена пользователя

2.5.1.Для смены пользователя после осуществления входа в программу нужно нажать клавишу Поменять/F3 и выполнить вход в программу под нужными параметрами.

### 2.6. Использование в программе мышки

- 2.6.1.Вся навигация (перемещение курсора между полями) может осуществляться при помощи мышки;
- 2.6.2. Так же мышка позволяет проставлять необходимые флажки в полях;
- 2.6.3.Допускается нажатие клавиш, представленных на экранах программы, при помощи мышки;
- 2.6.4.Использование мыши позволяет выбрать дату выполнения рейса с использованием календаря.

# 3. Описание интерфейса программы

### 3.1. Блок 'Рейс/F1' содержит поля:

- 3.1.1. "А/К" двухсимвольный код IATA или трёхсимвольный код ICAO вводимый латинскими буквами, или двухсимвольный код SIRENA вводимый русскими буквами; для символьных рейсов ввести пробел, примеры: "SU", "AFL", "СУ"(справочник по клавише Таb);
- 3.1.2. **'№ рейса'** номер рейса, примеры: "568", "ERTGFD".

# 3.2. Блок 'Маршрут/F2' содержит поле:

3.2.1. 'А/П Вылета' – по умолчанию содержит код, введённый при входе в систему, при необходимости код можно ввести вручную (вводится латинскими буквами трёхсимвольный IATA код аэропорта, либо трёхсимвольный внутренний код аэропорта), пример: "ААQ" (справочник по клавише Таb).

# 3.3. Блок 'Дата/F4':

- 3.3.1.Поле содержит дату выполнения рейса, по умолчанию устанавливается текущая дата, формат: "ДД.ММ.ГГГГ", пример: "31.08.2011";
- 3.3.2.Выбор даты осуществляется после нажатия клавиши **F4** или щелчка по этому полю мышкой, одним из следующих способов или их комбинацией:

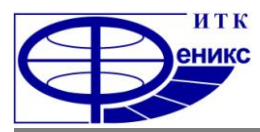

Руководство пользователя: Описание интерфейса программы

- 3.3.2.1. Вводя цифры вручную либо используя клавиши управления курсором вверх и вниз;
- 3.3.2.2. Выбирая крайние значения для даты или месяца клавишами **HOME** и **END**;
- 3.3.2.3. Используя календарь: мышкой раскрыть календарь нажатием кнопки после даты с обозначением треугольника и выбрать дату.

## 3.4. Поля основного экрана:

- 3.4.1. '№' порядковый номер пассажира;
- 3.4.2. **'Фамилия'** фамилия пассажира русскими или латинскими буквами, примеры: "ПЕТРОВ", "PETROV", поле обязательно к заполнению;
- 3.4.3. **'Имя и отчество'** имя и отчество пассажира через пробел, отчество необязательно к заполнению, примеры: " ПЕТР ПЕТРОВИЧ", "ПЕТР", " РЕТК РЕТКОVICH ";
- 3.4.4. 'Тип' возрастная группа пассажира: "ВЗ", "РБ", поле обязательно к заполнению; при добавлении новой строки данных следующего пассажира (клавиша Новый/F5) в поле автоматически проставляется возрастная группа "ВЗ", с возможностью изменения данных, (справочник по клавише Таb);
- 3.4.5. 'Класс' класс обслуживания: "F" первый класс, "C" бизнес класс, "Y" экономический класс, "K" –эконом-комфорт, поле обязательно к заполнению; при добавлении новой строки данных следующего пассажира (клавиша Новый/F5) автоматически проставляется класс обслуживания предыдущего пассажира, с возможностью изменения данных, (справочник по клавише Таb);
- 3.4.6. 'А/П Посадки' трёхсимвольный ІАТА код, либо трёхсимвольный внутренний код аэропорта назначения, примеры: "SVO", при добавлении новой строки данных следующего пассажира (клавиша Новый/F5) в поле автоматически проставляется аэропорт назначения предыдущего пассажира, однако допускается его изменение и указание разных аэропортов назначения для пассажиров, поле обязательно к заполнению, (справочник по клавише Таb);
- 3.4.7.**'Локейтор'** адрес записи о пассажире в системе бронирования (PNR), допускается ввод латинских и русских букв, цифр, пример: "122WER";
- 3.4.8. 'Группа' обозначение группы пассажиров латинской буквой, программа автоматически считает количество пассажиров в группе и проставляет соответствующую цифру, пример ввода: "W".

### 3.5. Блок дополнительной информации по пассажиру:

- 3.5.1. '№ билета' до 15 цифр номера билета, примеры: "123456", "123456789123456";
- 3.5.2. 'электронный' флажок признака электронного билета;
- 3.5.3.**'Количество купонов'** цифра количества купонов, обязательно для заполнения, если проставлена отметка электронного билета, примеры: "1";
- 3.5.4. '№ места или мест (RQST)' предварительно назначенное место пассажиру с указанием линий на латинице без знаков препинания; более 1-го места возможно ввести отметив одну из ремарок дополнительных мест ('CBBG','EXST','STCR') и указав их количество, примеры: "24A", "24A24B", "24ABCDEF ";
- 3.5.5. **'Фамилия'** поле содержит введённую информацию в поле фамилии основного экрана, обязательно к заполнению, примеры: "ПЕТРОВ", "PETROV";

- 3.5.6. **'Имя'** поле содержит введённую информацию в поле имени и отчества основного экрана, обязательно к заполнению, примеры: "ПЕТР", "PETR";
- 3.5.7. 'Отчество' поле содержит введённую информацию в поле имени и отчества основного экрана, необязательно к заполнению, примеры: "ПЕТРОВИЧ", "PETROVICH";
- 3.5.8. 'Национальность' двухсимвольный или трёхсимвольный, введённый латинскими буквами, код страны, к которой принадлежит национальность пассажира, примеры: "RUS", "RU";
- 3.5.9. 'Пол (M/F)' пол пассажира: "М" мужчина, "F" женщина, обязательно для заполнения на основной вкладке дополнительной информации по пассажу и на вкладке "РМ";
- 3.5.10. 'Дата рождения' дата рождения, формат: "ДД.ММ.ГГГГ", пример: "31.12.1950";
- 3.5.11. 'Номер и серия паспорта' номер документа, пример: "45 45 123123";
- 3.5.12. **'Срок окончания действия паспорта'** срок окончания действия документа, , формат: "ДД.ММ.ГГГГ", пример: "31.12.2012";
- 3.5.13. **'Страна, выдавшая паспорт'** двухсимвольный или трёхсимвольный введённый латинскими буквами код страны, выдавшей паспорт, примеры: "RUS", "RU".

# 3.6. Вкладка "Ремарки" дополнительной информации по пассажиру:

- 3.6.1. **'Животные в багажнике (AVIH)'** флажок для проставления ремарки ".R/AVIH" ;
- 3.6.2. 'Слепой пассажир (BLND)' флажок для проставления ремарки ".R/BLND";
- 3.6.3. Оплаченное дополнительное место для багажа (CBBG)' флажок для проставления ремарки ".R/CBBG". При проставлении флажка без указания количества мест по умолчанию пассажиру добавляется 1 дополнительное место;
- 3.6.4. 'Количество мест (CBBG)' цифровое указание количества дополнительных мест для багажа, используемое при формировании соответствующей ремарки. Пример: общее количество мест у пассажира – 3, в таком случае из них дополнительные места для багажа – 2, в PNL будет сформирован текст (в трёх строках) "1ПРИМЕР/А-ААЗ", ".R/CBBG", "2ZZ/CBBG-A3", где ААЗ-референция группы, показывающая общее количество мест у пассажира или группы пассажиров;
- 3.6.5. 'Глухой пассажир (DEAF)' флажок для проставления ремарки ".R/DEAF";
- 3.6.6. 'Дополнительное место (EXST)' флажок для проставления ремарки ".R/EXST". При проставлении флажка без указания количества мест по умолчанию пассажиру добавляется 1 дополнительное место;
- 3.6.7. "Количество мест (EXST)" цифровое указание количества дополнительных мест. Пример: количество мест у пассажира – 3, в таком случае из них дополнительные места – 2, в PNL будет сформирован текст (в трёх строках) "1ПРИМЕР/А-ААЗ", ".R/EXTS", "2ZZ/EXTS-AA3", где ААЗ-референция группы, показывающая общее количество мест у пассажира или группы пассажиров;
- 3.6.8. **'Медицинская помощь (MEDA)'** флажок для проставления ремарки ".R/MEDA";
- 3.6.9. **'Животные в кабине (PETC)'** флажок для проставления ремарки ".R/PETC";
- 3.6.10. **'Особые требования к еде (SPML)'** вводится ремарка на латинице;
- 3.6.11. 'Носилки для пассажира (STCR)' флажок для проставления ремарки ".R/STCR". При проставлении флажка без указания количества мест по умолчанию пассажиру добавляется 2 дополнительных места;
- 3.6.12. **'Количество мест (STCR)'** цифровое указание количества дополнительных мест. Пример: количество мест у пассажира 3, в таком случае из них дополнительные

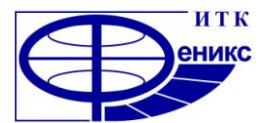

места — 2, в PNL будет сформирован текст (в трёх строках) "1ПРИМЕР/А-ААЗ", ".R/STCR", "2ZZ/ STCR-AA3", где ААЗ-референция группы, показывающая общее количество мест у пассажира или группы пассажиров;

- 3.6.13. **'Ребенок без сопровождения (UMNR)'** флажок для проставления ремарки ".R/UMNR";
- 3.6.14. 'Ремарка свободного формата' поле для ввода латинскими заглавными буквами любой ремарки, при формировании PNL к ремарке автоматом подставляется ".R/". Пример: ввод ремарки BONE в поле должен выглядеть как "XBAG HK1 BONE", в PNL будет сформирована строка ".R/XBAG HK1 BONE". При вводе второй и последующих ремарок ввод ".R/". обязателен. Пример ввода: "XBAG HK1 BONE .R/WEAP".

# 4. Ввод данных в программу

# 4.1. Заполнение данных рейса

- 4.1.1.После осуществления входа в программу заполняется «шапка» окна блоки рейса, маршрута и даты (смотри описание формата полей в предыдущем разделе);
- 4.1.2. Переход к следующему полю осуществляется нажатием клавиши Enter;
- 4.1.3.Возврат к началу блока осуществляется нажатием клавиши указанной после символа слэш «/» (наклонной). Например, возврат с поля номера рейса на код авиакомпании осуществляется клавишей F1;
- 4.1.4.Поля, обозначенные символом «\*», обязательны для заполнения.

# 4.2. Заполнение полей экрана

- 4.2.1.Переход к строке данных первого пассажира из «шапки» рейса осуществляется нажатием клавиши Enter после заполнения поля даты выполнения рейса, либо нажатием клавиши Esc из любого поля рейса;
- 4.2.2.Ввод данных первого пассажира осуществляется сразу после перехода к основному экрану, обязательным является заполнение данных всех полей, кроме локейтора и группы (смотри описание формата полей в предыдущем разделе);
- 4.2.3.После заполнения полей основного экрана по клавише **Enter** осуществляется переход к заполнению полей блока дополнительной информации по пассажиру:
- 4.2.4.Перемещение курсора по строкам осуществляется клавишей **Enter** либо клавишами управления курсором со стрелочками;
- 4.2.5.Проставление флажка в полях осуществляется клавишей **Пробел**, например, в поле **'электронный'**;
- 4.2.6.Переход между вкладками основной информации, ремарок и данными по младенцу осуществляется клавишей **Таb**;
- 4.2.7.Поля обозначенные символом «\*» обязательны для заполнения;
- 4.2.8.Добавление данных по следующему пассажиру осуществляется автоматически по нажатию клавиши Enter с поля 'Ремарка свободного формата' либо при нажатии клавиши Новый/F5;
- 4.2.9.Удаление строки с данными по пассажиру осуществляется клавишей Удалить/F8, предварительно выбрав курсором нужного пассажира;
- 4.2.10. Удаление всех данных по рейсу и пассажирам осуществляется клавишей **Новый/F5**;
- 4.2.11. Сохранение промежуточных данных осуществляется клавишей Сохранить/F7.

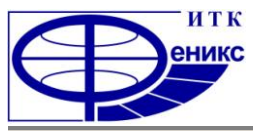

Руководство пользователя: Формирование и отправка телеграмм

# 5. Формирование и отправка телеграмм

## 5.1. Формирование телеграмм

- 5.1.1.После окончания ввода данных по пассажирам формирование телеграмм в формате PNL осуществляется нажатием клавиши **Сформировать PNL/F12**;
- 5.1.2.При формировании телеграмм программа открывает протокол работы, в котором указываются ошибки ввода и результат работ: при успешном формировании выводится сообщение "Сообщение успешно сформировано";
- 5.1.3.Если в протоколе указаны ошибки, то телеграммы сформированы не будут в этом случае необходимо вернуться к редактированию данных пассажиров и внести нужные исправления;
- 5.1.4.Протокол операций закрывается клавишей Enter или клавишей Закрыть;
- 5.1.5.После закрытия протокола курсор автоматически переходит на первую строку пассажира с некорректно заполненными данными;
- 5.1.6.После успешного формирования текстовые файлы (.txt) с телеграммой (или телеграммами) располагаются в папке "PNL" расположенной в папке программы, например: "C:\Program Files\PNL-Конструктор\PNL\".

### 5.2. Отправка телеграмм

- 5.2.1.После успешного формирования телеграмм (смотри последний пункт предыдущего раздела) для их отправки требуется проверить правильность ввода настроек SMTP (смотри соответствующий подраздел) и нажать клавишу Отправить PNL/F9;
- 5.2.2.Отправленные телеграммы перемещаются из папки "PNL" в существующую в ней подпапку "archives", для отправки остальных частей PNL, при разрыве связи, повторно нажать на клавишу **Отправить PNL/F9**;
- 5.2.3.Если в телеграммах указываются фамилии или иная информация на русском языке, необходимо учитывать, что кодировка некоторых почтовых систем может не поддерживать автоматическое определение и выводить неверное отображение, однако системы DCS аэропортов (например, "КУПОЛ") сообщения, поступившие с таких серверов, правильно разбирают и это не влияет на последующую работу со списком.

# 6. Экспорт и импорт данных из файла MS Excel

### 6.1. Импорт данных

- 6.1.1.Программа PNL-Конструктор позволяет получать данные из таблиц формата ".xls";
- 6.1.2.Образец заполнения таблицы располагается под именем "Пример шаблона.xls" в папке "resource" расположенной в папке программы;
- 6.1.3.Общее требование для данных в таблице порядок следования полей и колонок должен соответствовать образцу, а все данные вводиться заглавными буквами;
- 6.1.4.Импорт данных из файла MS Excel осуществляется клавишей Открыть Excel/F10;
- 6.1.5.Для облегчения внесения данных в папке "resource" так же располагается файл "Пустой шаблон.xls", выдержанный в требуемом формате и предназначенный для внесения в него данных.

### 6.2. Экспорт данных

6.2.1.Программа PNL-Конструктор позволяет переводить внесённые данные в табличную форму формата ".xls";

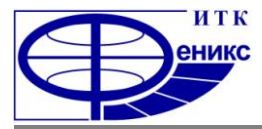

6.2.2.Экспорт данных в файл MS Excel осуществляется клавишей Загрузить в Excel/F6.

# 7. Описание структуры файла MS Excel

# 7.1. Заголовок рейса

| Название поля | Значение                                                      | Пример     |
|---------------|---------------------------------------------------------------|------------|
| Дата          | Дата вылета рейса в формате <b>ДД.ММ.ГГГГ</b>                 | 10.07.2011 |
|               | Значение вводится в ячейке под названием.                     |            |
| Аэропорт      | 3-х символьный iata или sirena код аэропорта вылета. Значение | KUF        |
| вылета        | вводится в ячейке под названием «Аэропорт».                   |            |
| Авиакомпания  | 2-х символьный IATA или SIRENA код авиакомпании или 3-ех      | SU         |
|               | символьный ІСАО код, выполняющей рейс. Для символьных         |            |
|               | рейсов вводить пробел.                                        |            |
|               | Значение вводится в ячейке под названием.                     |            |
| № Рейса       | Номер рейса.                                                  | 3581       |
|               | Значение вводится в ячейке под названием.                     |            |

## 7.2. Таблица со списком пассажиров

| Название поля | Значение                                            | Пример        |
|---------------|-----------------------------------------------------|---------------|
| N₽            | Порядковый номер в списке                           | 1             |
| Фамилия       | Фамилия вводиться заглавными русскими или           | ПЕТРОВ или    |
|               | латинскими буквами. <u>Заполняется обязательно.</u> | PETROV        |
| Имя           | Имя вводиться заглавными русскими или латинскими    | ПЕТР или PETR |
|               | буквами. <u>Заполняется обязательно.</u>            |               |
|               |                                                     |               |
| Отчество      | Отчество вводиться заглавными русскими или          | ПЕТРОВИЧ или  |
|               | латинскими буквами.                                 | PETROVICH     |
| Локейтор      | Возможно вводить русские, латинские буквы и цифры.  | QWED85        |
| А/П Посадки   | Вводить sirena или IATA код. Возможность ввода      | SVO или ШРМ   |
|               | пассажирам разных пунктов посадки.                  |               |
| Тип           | 2 символа, определяющие тип пассажира (вводить на   | ВЗ или РБ     |
|               | русском яз.):                                       |               |
|               | <b>ВЗ –</b> взрослый;                               |               |
|               | РБ – ребенок от 2-х до 12 лет (ребенок с местом).   |               |
|               | <u>Заполняется обязательно.</u>                     |               |
| Класс         | Класс обслуживания (вводить только латинскими       | Υ             |
|               | буквами ):                                          |               |
|               | <b>F</b> — первый класс                             |               |
|               | <b>С –</b> бизнес класс                             |               |
|               | <b>Ү –</b> эконом. класс                            |               |
|               | <b>К–</b> эконом-комфорт                            |               |
|               | <u>Заполняется обязательно.</u>                     |               |
| Группа        | Для обозначения группы пассажиров вводить букву на  | А             |
|               | латинице. При формировании PNL к введенной букве    |               |
|               | автоматом проставится цифра, обозначающая кол-во    |               |
|               | забронированных мест в группе.                      |               |
| №Билета       | Номер билета                                        | 1234567891234 |

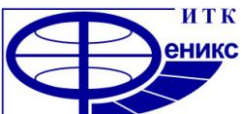

# PNL-Конструктор

Руководство пользователя: Описание структуры файла MS Excel

| Электрон          | Отметка, пассажир с электронным билетом. Для      | Yes           |
|-------------------|---------------------------------------------------|---------------|
|                   | пассажиров с бумажным билетом ничего вводить не   |               |
|                   | надо.                                             |               |
| Купоны            | Количество купонов. Обязательно для заполнения,   | 1             |
|                   | при заполнении поля «Электрон»                    |               |
| NºMecma           | Для заполнения ремарки .R/RQST вводиться номер    | 24A           |
|                   | места. Буквы вводить на латинском языке.          | 24A25A        |
|                   |                                                   | 24A24B        |
|                   |                                                   | 24ABCDEF      |
| Паспорт           | Номер паспорта.                                   | 45 45 123457  |
| Срок окончания    | Срок окончания действия паспорта. Вводится в      | 15032010      |
| действия паспорта | формате ДДММГГГГ, без точек.                      |               |
| Выдавшая страна   | Страна, выдавшая паспорт (2-3 символа) Вводить на | RUS           |
|                   | анг. яз.                                          |               |
| Национальность    | 2-3 символа. На англ. языке.                      | RUS           |
| Пол               | Заполняется обязательно.                          | М или F       |
|                   | На анг. языке:                                    |               |
|                   | М-мужчина, F-женщина.                             |               |
| Дата рождения     | Дата рождения. Вводится в формате ДДММГГГГ, без   | 25091975      |
|                   | точек.                                            |               |
| РМ Фамилия        | Фамилия ребенка до 2-х лет (ребенок без места).   | ЕРМАКОВ или   |
|                   | Фамилия вводиться заглавными буквами русскими     | ERMAKOV       |
|                   | или латинскими.                                   |               |
| РМ Имя            | Имя ребенка. Имя вводиться заглавными буквами     | ИВАН или IVAN |
|                   | русскими или латинскими.                          |               |
| РМ Отчество       | Отчество ребенка. Отчество вводиться заглавными   | ПЕТРОВИЧ или  |
|                   | буквами русскими или латинскими.                  | PETROVICH     |
| РМ №Билета        | Номер билета                                      | 1234567891234 |
| РМ Электрон       | Отметка, пассажир с электронным билетом. Для      | Yes           |
|                   | пассажиров с бумажным билетом ничего вводить не   |               |
|                   | надо.                                             |               |
| РМ Куполны        | Количество купонов                                | 1             |
| РМ Паспорт        | Номер паспорта/документа                          | 123456789     |
| РМ Срок окончания | Срок окончания действия паспорта/документа.       | 10122011      |
| действия паспорта | Вводится в формате ДДММГГГГ, без точек.           |               |
| РМ Выдавшая       | Страна, выдавшая паспорт (2-3 символа) Вводить на | RUS           |
| страна            | анг. яз.                                          |               |
| РМ Национальность | 2-3 символа. На англ. языке.                      | RUS           |
| РМ Пол            | Заполняется обязательно.                          | М или F       |
|                   | На анг. языке. М-мужчина, Г-женщина. При          |               |
|                   | формировании PNL к буквам М и F подставиться      |               |
|                   | оуква I: IVII (мальчик), F-FI (девочка).          |               |
| РМ Дата рождения  | Дата рождения. Вводится в формате ДДММГГГГ, без   | 11012011      |
|                   | точек.                                            |               |

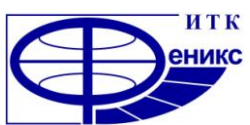

# PNL-Конструктор

Руководство пользователя: Интеграция в программную среду

| AVIH                          | Для обозначения пассажиру ремарки AVIH (Животные<br>в багажнике) ввести в поле слово yes. При отсутствии<br>ремарки поле оставлять пустым.                                                                      | yes           |
|-------------------------------|----------------------------------------------------------------------------------------------------|---------------|
| BLND                          | Для обозначения пассажиру ремарки BLND (Слепой<br>пассажир) ввести в поле слово yes. При отсутствии<br>ремарки поле оставлять пустым.                                                                           | yes           |
| Количество CBBG               | Для указания пассажиру количества дополнительно<br>оплаченных мест для багажа указать цифру. Если у<br>пассажира всего 3 места, то в поле указывается цифра<br>2.                                               | 2             |
| DEAF                          | Для обозначения пассажиру ремарки DEAF (Глухой<br>пассажир) ввести в поле yes. При отсутствии ремарки<br>поле оставлять пустым.                                                                                 | yes           |
| Количество EXST               | Для указания пассажиру кол-ва дополнительных мест<br>указать цифру. Если у пассажира всего 3 места, то в<br>поле указывается цифра 2.                                                                           | 2             |
| MEDA                          | Для обозначения пассажиру ремарки MEDA<br>(Медицинская помощь) ввести в поле слово yes. При<br>отсутствии ремарки поле оставлять пустым                                                                         | yes           |
| ΡΕΤϹ                          | Для обозначения пассажиру ремарки РЕТС (Животные<br>в кабине) ввести в поле слово yes. При отсутствии<br>ремарки поле оставлять пустым                                                                          | yes           |
| SPML                          | Особые требования к еде SPML. Ввести ремарку<br>большими буквами на латинице.                                                                                                    |               |
| Количество STCR               | Для указания пассажиру кол-ва мест указать цифру.<br>Если у пассажира всего 3 места, то в поле указывается<br>цифра 2.                                                                                          | 2             |
| UMNR                          | Для обозначения пассажиру ремарки UMNR (Ребенок<br>без сопровождения) ввести слово yes. При отсутствии<br>ремарки поле оставлять пустым                                                                         | yes           |
| Ремарка Свободного<br>Формата | Предназначено для ввода любой ремарки. Вводить на<br>латинице,большими буквами. При формировании<br>PNL к ремарке автоматом подставляется .R/<br>Для ввода второй и последующих ремарок ввод .R/<br>обязателен. | XBAG HK1 BONE |

# 8. Интеграция в программную среду

# 8.1. Общие принципы

- 8.1.1.Программное обеспечение компании ИТК "Феникс" отвечает всем требованиям, обеспечивающим максимально доступные условия для интеграции с другими информационными продуктами;
- 8.1.2.Работая на полноценное взаимодействие, нашей целью является оптимизация компьютерных операций и исключение дублирования процессов (например, таких, как ввод одинаковой информации в разные системы).

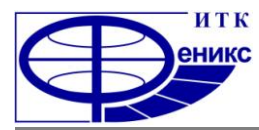

#### 8.2. Взаимодействие с комплексом управления отправками "КУПОЛ"

- 8.2.1.Телеграммы формата PNL могут быть загружены в систему управления отправками "КУПОЛ" перемещением сформированных файлов в нужную директорию системы и добавлением трёх пустых строк (переносов) перед адресной частью каждой телеграммы.
- 8.2.2.Система управления отправками "КУПОЛ" использует при обработке все типы данных телеграмм формата PNL.

#### 8.3. Дальнейшее развитие и сотрудничество

Компания "ИТК" Феникс" является современным российским разработчиком программного обеспечения, специализирующимся на автоматизации работы авиапредприятий.

Приглашаем всех заинтересованных лиц к диалогу. Мы с радостью обсудим с Вами возможности совместной деятельности и предложим Вам выгодные условия сотрудничества.

Информацию о компании и наших текущих продуктах и услугах Вы можете посмотреть на интернет сайте <u>phoenix-itc.ru</u>.